Seleção de matrículas no ensino médio da província de Mie 2023 #ルトガル語

# Manual do sistema de aplicativos da web (para candidatos)

A partir da seleção de matrículas da Mie Prefectural High School de 2023, mudaremos para o aplicativo da web via Internet. Os candidatos poderão concluir os procedimentos 24 horas por dia a partir de um computador ou smartphone.

"Por favor, leia este manual cuidadosamente antes de operar.

1 Orden de inscrição na Web

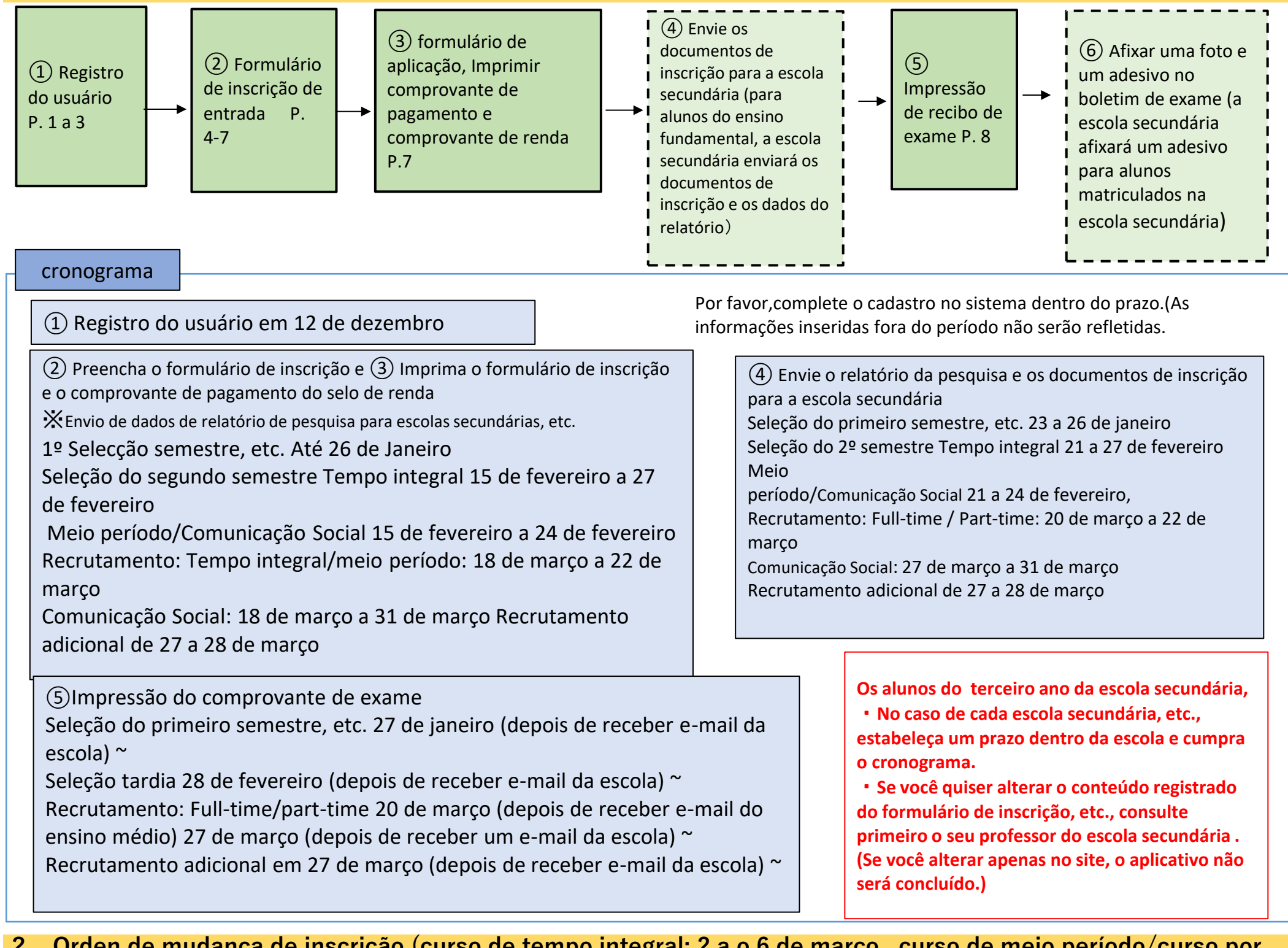

2 Orden de mudança de inscrição (curso de tempo integral: 2 a o 6 de março, curso de meio período/curso por correspondência: 2 a o 3 de março)

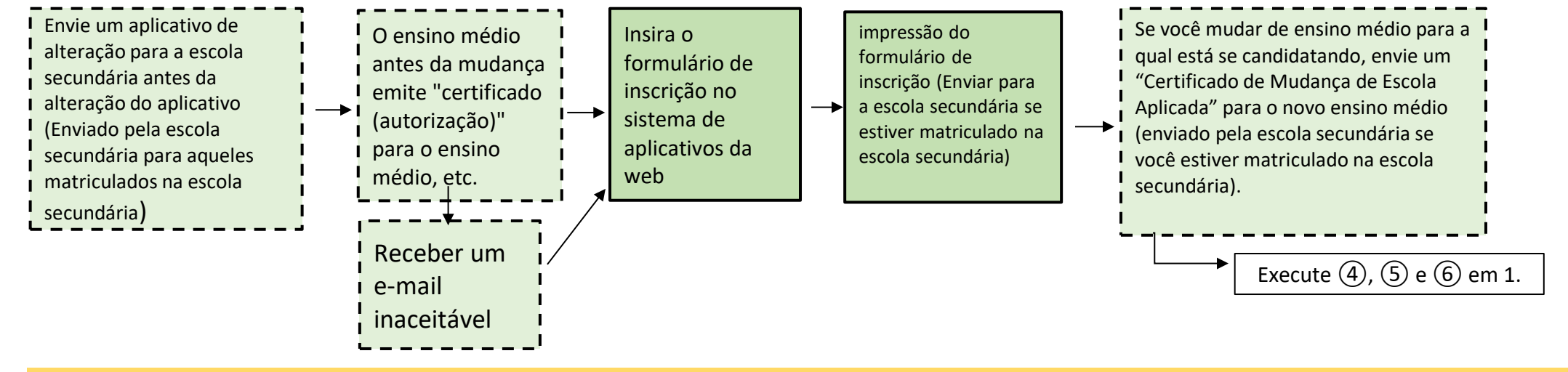

## 3 Preparação antes de aplicar online

Prepare um computador ou smartphone que possa se conectar à Internet e prepare um endereço de e-mail. (Se você já possui um endereço de e-mail, não há necessidade de preparar um novo.)

Se você não tiver um endereço de e-mail, obtenha um ou obtenha um endereço de e-mail gratuito (um endereço de e-mail que você pode obter gratuitamente). Por exemplo:

### Para endereços do Gmail

(1) Conecte-se à Internet e procure por "Criar uma conta do Gmail"  $\Rightarrow$  (2) Acesse a página "Criar uma conta do Gmail - Ajuda do Gmail"  $\Rightarrow$  (3) Clique em "Criar uma conta"  $\Rightarrow$  (4) Itens obrigatórios na página "Criar uma conta do Google"  $\Rightarrow$  (5) Ao clicar em "Concordo" nos termos de uso, a aquisição do endereço de e-mail ("@gmail.com" adicionado ao "nome de usuário" cadastrado) será concluída.

4 Procedimento de Operação do Sistema de Aplicação Web

# **1** Registro do usuário

(1) Use o método A ou B para acessar o "Sistema de Solicitação/Notificação Eletrônica da Prefeitura de Mie".

| A<br>Digite a URL abaixo e acessar o sistema;<br>https://s-kantan.jp/pref-mie-u/                                                                        | B<br>Escaneie o código QR à<br>direita acessar o sistema.                                             |                                                                                                    |
|----------------------------------------------------------------------------------------------------|----------------------------------------------------------------------------------------------------|----------------------------------------------------------------------------------------------------|
| Prefeitura de Mie Clique em "Registro do usuário" no canto superi<br>三重県 電子申請・届出システム<br>利用者管理                                                           | ior direito da página superior do sistema eletrô<br>パソコンの場合<br>1<br>利用者登録                             | nico de inscrição/notificação.<br>Para smartphone<br>x = -                                                                                                    |
| 利用者登録説明<br>下記の内容を必ずお読みください。 利用者情報を登録した場合、以後の手続きに際し、利用者としてログインできます。<br>また登録した情報は、それぞれの手続きにおいて利用できるため、入力が簡素化されます。<br>繰り返し本サービスをご利用される場合は、利用者情報の登録をお勧めします。 | Clique em "利用者登録Ca<br>de Usuário"                                                                     | dastro<br>Clicar nessa marca abrirá<br>o botão "利用者登録<br>Registro do usuário".                                                                                             |
|                                                                                                    | なす。)を利用して、三重県に対<br>項を定めるものです。<br>のことを前提に、三重県は本シス<br>何らかの理由によりこの規約に同<br>、この規約に同意されたものとみ<br>マ<br>てください。 | para a tela "利用規約Termos de uso".<br>用規約Termos de Uso" e "同意する<br>do" Clique no botão.<br>↓<br>de concordar com os termos de uso, a<br>de registro do usuário será exibida. |
| 「同意する」ボタンをクリックすることにより、この説明に同意いただけたものとみなします。<br>上記をご理解いただけましたら、同意して進んでください。<br>同意する >                                                                    | Clique em"同意するConcordo'                                                                               | 1                                                                                                    |

(3) Registre o endereço de e-mail para registro do usuário.

| 利用者管理                                                                                    |
|------------------------------------------------------------------------------------------|
| 利用者ID入力(利用者登録)                                                                           |
|                                                                                          |
| 連絡がとれるメールアドレスを入力してください。                                                                  |
| 登録いただいたメールはそのまま利用者IDとなります。                                                               |
| 入力が完了いたしましたら、アドレスに申込画面のURLを記載したメールを送信します。                                                |
| URLにアクセスし、残りの情報を入力して登録を完了させてください。                                                        |
| また、迷惑メール対策等を行っている場合には、「 <u>pref-mle@saas-kantan.com</u> 」からのメール受信が可能な設定に変更してください。        |
| 上記の対策を行っても、申込画面のURLを記載したメールが返信されて来ない場合には、別のメールアドレスを使用して申込を行ってください。                       |
| なお、送信元のメールアドレスに返信しても問い合わせには対応できません。                                                      |
| 最後に、携帯電話のメールでは、初期設定でURLリンク付きメールを拒否する設定をされている場合かこさいますので、その場合も同様にメール<br>受信が可能な設定に変更してください。 |
|                                                                                          |
|                                                                                          |
|                                                                                          |
| 利田老いろうカ                                                                                  |
|                                                                                          |

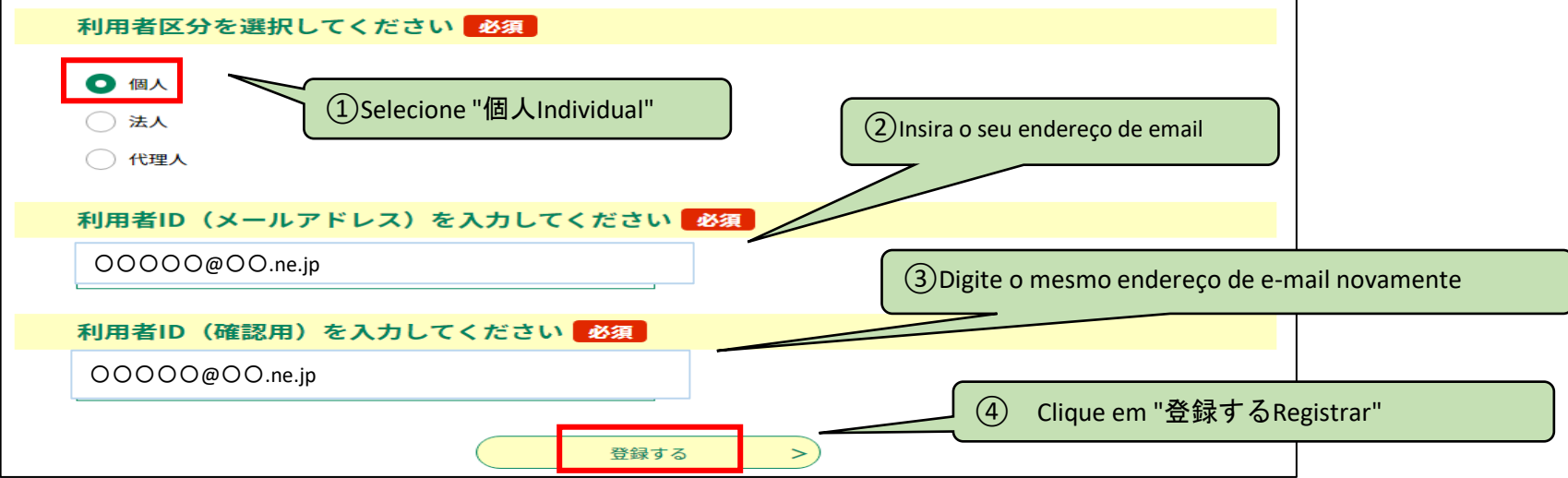

## (4) Acesse a URL descrita no e-mail enviado para o endereço de e-mail cadastrado.

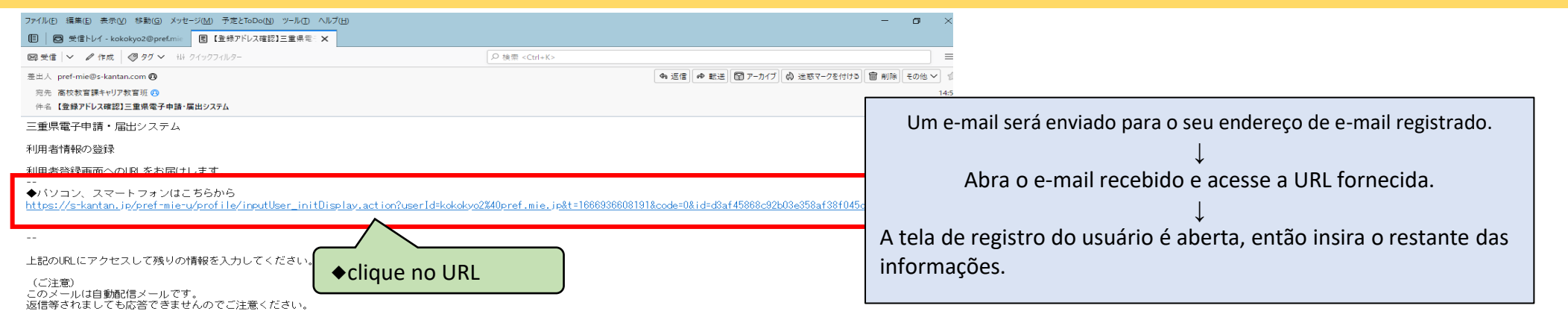

| 利用者管理                                                   |                                     |              |                                                                                                    |  |
|---------------------------------------------------------|-------------------------------------|--------------|----------------------------------------------------------------------------------------------------|--|
| 利用者登録                                                   |                                     |              |                                                                                                    |  |
| 登録された個人情報は、本電子申込に係る事務                                   | 別外には利用致しません。                        |              |                                                                                                    |  |
| 利用者区分                                                   | "Categoria do usuário" e "ID        | do usuário   | " já estão listados, portanto, não os insira novamente.                                                   |  |
| 個人                                                      |                                     |              |                                                                                                    |  |
| 利用者ID                                                   |                                     |              |                                                                                                    |  |
| 0000@00.ne.jp                                           |                                     | "パン          | スワードSenha" deve ter de 6 a 20 caracteres, Use                                                             |  |
| パスワードを入力してください。必須                                       |                                     | pelo<br>maiú | menos tres tipos de caracteres entre alfabeto                                                             |  |
| パスワードは6~20文字、3種類以上の文字で入力してください。                         | digite a senha                      | mare         |                                                                                                    |  |
| Aa1234                                                  |                                     | Por          | r favor, não esqueça sua senha!                                                                           |  |
| パスワード(確認用)を入力してください 必須                                  |                                     |              |                                                                                                    |  |
| 同じものをもう一度入力してください。                                      | 2) digite a mesma senha novamer     | nte          |                                                                                                    |  |
| Aa1234                                                  |                                     |              |                                                                                                    |  |
| 氏名(フリガナ)を入力してください 必須                                    | 3 Dig                               | gite o nome  | completo do candidato em katakana (largura total                                                          |  |
| 氏 (フリガナ): ミエ 名 (フリガナ): ジI                               |                                     |              |                                                                                                    |  |
| 氏名を入力してください 必須                                          |                                     |              | Se o nome estiver kanji difícil e não puder                                                               |  |
| 氏: 三重 名: 二郎                                             | (4) Digite o nome comp<br>candidato | leto do      | ser convertido, você pode substituí-lo por<br>um nome kanji simples.                                      |  |
| 性別を選択してください                                             |                                     |              |                                                                                                    |  |
| <sup>9性</sup> "Gênero" pode ser                         |                                     |              |                                                                                                    |  |
| O <sup>女性</sup> selecionado ou não.                     |                                     |              |                                                                                                    |  |
| 選択解除                                                    |                                     |              |                                                                                                    |  |
| 郵便番号を入力してください。必須                                        |                                     | Digite o     | código postal em números de byte único sem hifens.                                                        |  |
|                                                         | ostal                               | 0            | (Insira 5140000 para 514-0000)                                                                            |  |
| 入力例)514-0000は5140000と入力                                 |                                     |              |                                                                                                    |  |
| 郵便番号 5140000 住所検索                                       |                                     | Ao press     | oressionar o botão "住所検索Pesquisa de endereço", o<br>pe da cidade será evibido na coluna "Endereco" abaixo |  |
| 住所を入力してください<br>必須                                       | e em "Pesquisa de endereço"         |              |                                                                                                    |  |
|                                                         |                                     |              | Como o nome da cidade é exibido ao pesquisar o                                                            |  |
| 住所 津市〇〇町〇〇番地                                            | (7) Digite o resto do enderecc      |              | endereço do código postal, insira a continuação,                                                          |  |
| 電話番号1を入力してください 必須                                       |                                     |              | como o endereço da rua.                                                                                   |  |
| ハイフンは任意で入力してください。<br>入力例)012-345-6789 または 0123456789と入力 | ) digite o número de telefone       |              |                                                                                                    |  |
| 059 • • • • • •                                         |                                     |              | Até dois números de telefone podem ser                                                                    |  |
|                                                         |                                     |              | registrados.                                                                                              |  |

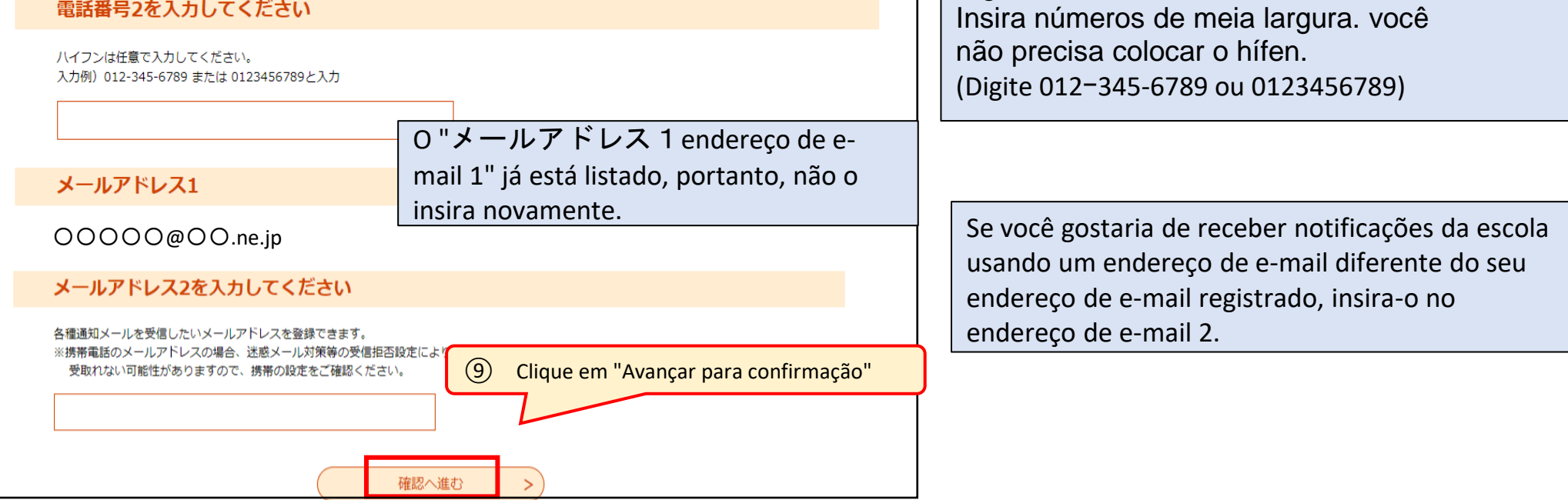

\* Se houver entradas incompletas, uma mensagem de erro aparecerá quando você pressionar o botão "Prosseguir para a confirmação", portanto, insira as áreas indicadas corretamente e pressione o botão "Prosseguir para a confirmação" novamente.

<Exemplo de exibição de erro> "▲電話番号は必須項目ですO número de telefone é um item obrigatório." (se você esquecer de inserir o número de telefone)

\* Verifique as informações digitadas na tela "Confirmar cadastro do usuário" e, caso não haja erros, pressione o botão "Cadastre-se".

\* Se você olhar para a tela "Confirmação de registro do usuário" e quiser alterar as informações inseridas, pressione o botão "Retornar à entrada" para fazer as correções.

# **2** Entrando em um pedido de admissão

(1) Login de usuário.

|   | 利用者管理                                                                                          |                                                                                                    |
|---|------------------------------------------------------------------------------------------------|----------------------------------------------------------------------------------------------------|
|   | 利用者ログイン                                                                                        |                                                                                                    |
|   | 既に利用者登録がお済みの方                                                                                  |                                                                                                    |
|   | 利用者IDを入力してください                                                                                 |                                                                                                    |
|   | 00000@00.ne.jp 1Digite seu ID de usuário (endereço d                                           | de e-mail registrado)                                                                                       |
|   | 利用者登録時に使用したメールアドレス、<br>または各手続の担当部署から受領したIDをご入力ください。                                            |                                                                                                    |
|   | パスワードを入力してください                                                                                 |                                                                                                    |
|   | digite a senha     2 digite a senha     利用者登録時に設定していただいたパスワード、 または各手続の担当部署から受領したパスワードをご入力ください。 | Se você esquecer sua senha, Clique em "パス<br>ワードを忘れた場合はこちらEsqueceu sua<br>senha?" para redefinir sua senha. |
|   | <u>ぶれた場合、「ハスワートを忘れた場合はこちら」より再設定してくたさい。</u><br>メールアドレスを変更した場合は、ログイン後、利用者情報のメールアドレスを変更ください。      |                                                                                                    |
| 3 | Clique em "ログインEntrar"                                                                         | <u>場合はこちら</u>                                                                                               |

(2)Na "Lista de procedimentos", selecione "Sistema de inscrição na Web para seleção de participantes do ensino médio da província de Mie (formulário de inscrição para admissão)".

| Q 手続き選択をする | メールアドレスの確認      | ● 内容を入力する                        | ¢ #لك          | Na tela "Apli<br>é mais rápid<br>e restringir. | cativo de procedimento",<br>o inserir itens de pesquisa |
|------------|-----------------|----------------------------------|----------------|------------------------------------------------|---------------------------------------------------------|
| 検索項目を入力(選  | 択)して、手続きを検索し    | てください。                           |                |                                                |                                                         |
| 検索キーワード    | 入学願書            |                                  | () 類義語検索を      | 行う                                             |                                                         |
| カテゴリー選択    |                 | (4) Digite "検索キ-<br>de pesquisa" | ーワー ドformulári | o de solicitação d                             | e admissão" em "palavra-chave                           |
| 利用者選択      | □ 個人が利用できる手続き □ | 法人が利用できる手続き                      |                |                                                |                                                         |
|            | 絞り込みて           | ·検索する > (5                       | Clique em "絞り  | 込みで検索する                                        | Pesquisar por refinamento"                              |
|            | 分類別で探す          | 五十音で探す                           | >              |                                                |                                                         |

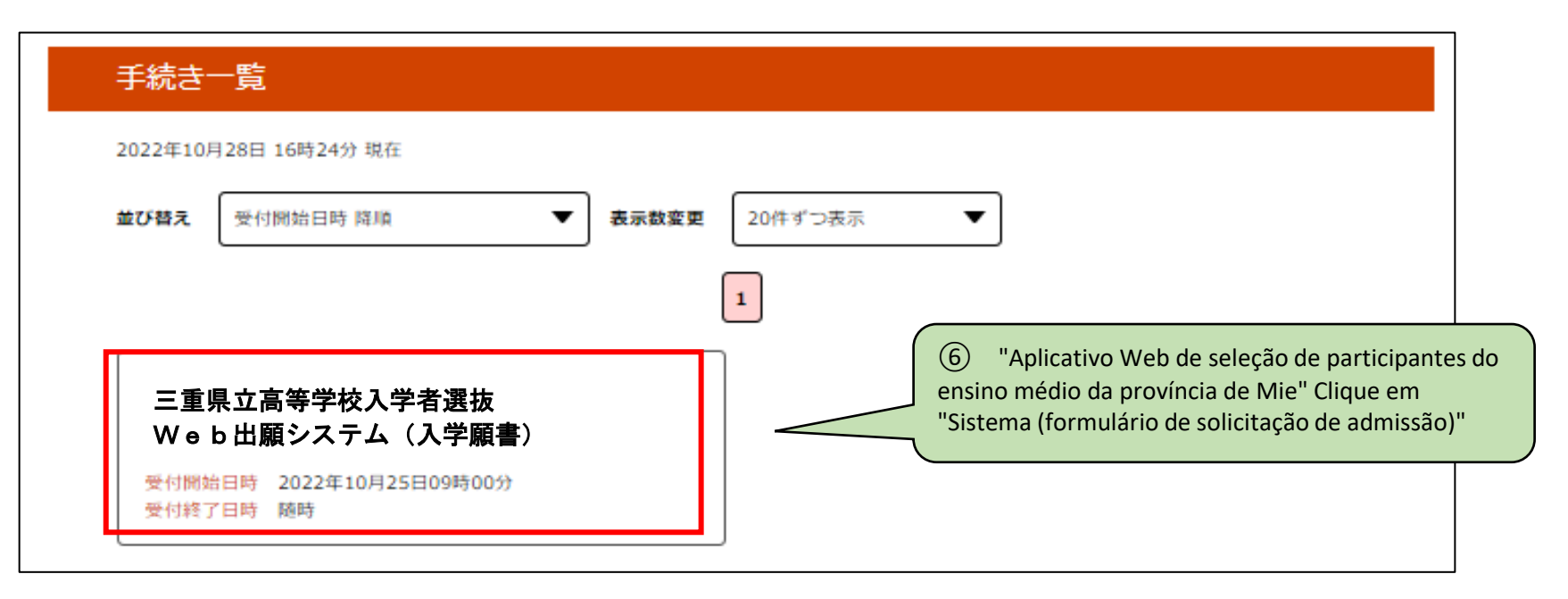

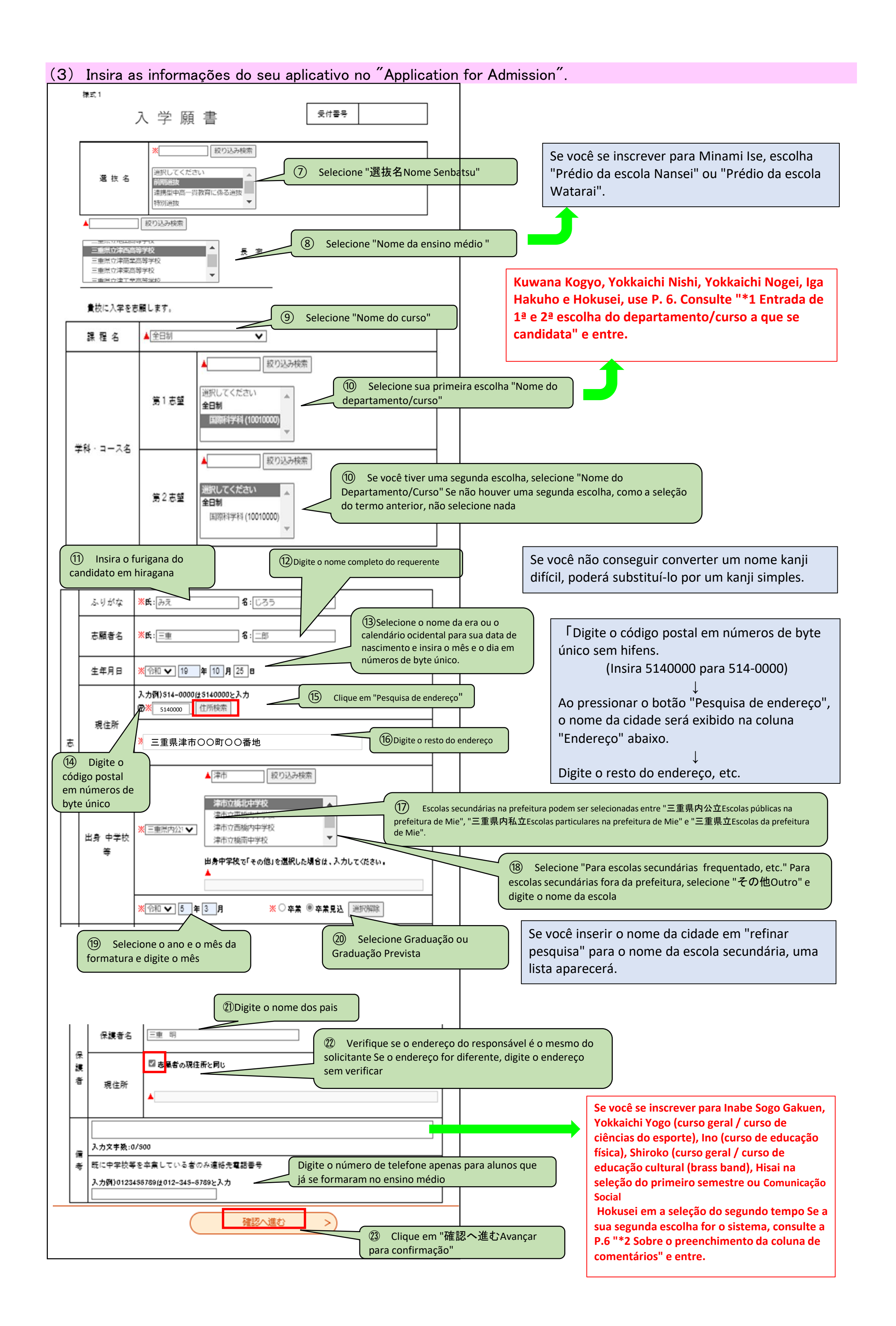

|                                                                                                    | < 入力へ戻<br>※PDFファイルは<br>(                                                                                                    | る<br>一度パソコンに保存してから<br>PDFプレビュー                                                                                                    | 申込む<br>5 <b>開くようにして</b><br>② Clique er                                                                                                    | ><br>ください。<br>m "申込むAplicar"                                                                                                    | * Se<br>apare<br>confi<br>press<br><exe< th=""><th>houver entradas<br/>ecerá quando voc<br/>rmação", portant<br/>sione o botão "Pro<br/>mplo de exibição<br/>住所は必須項</th><th>incompletas, uma m<br/>ê pressionar o botão<br/>o, insira as áreas ind<br/>osseguir para a confi<br/>de erro&gt;<br/>自です0 endereg</th><th>ensagem de erro<br/>o "Prosseguir para a<br/>licadas corretamente<br/>irmação" novamente.<br/><b>ço é um item</b></th></exe<> | houver entradas<br>ecerá quando voc<br>rmação", portant<br>sione o botão "Pro<br>mplo de exibição<br>住所は必須項 | incompletas, uma m<br>ê pressionar o botão<br>o, insira as áreas ind<br>osseguir para a confi<br>de erro><br>自です0 endereg                                                                                                    | ensagem de erro<br>o "Prosseguir para a<br>licadas corretamente<br>irmação" novamente.<br><b>ço é um item</b> |
|----------------------------------------------------------------------------------------------------|----------------------------------------------------------------------------------------------------|----------------------------------------------------------------------------------------------------|----------------------------------------------------------------------------------------------------|----------------------------------------------------------------------------------------------------|----------------------------------------------------------------------------------------------------|----------------------------------------------------------------------------------------------------|----------------------------------------------------------------------------------------------------|----------------------------------------------------------------------------------------------------|
| ) Voc<br>mpleta                                                                                                    | cê receberá<br>″.                                                                                                    | um e-mail de ″                                                                                                    | 申込完了                                                                                                    | aplicação                                                                                                    | * Co                                                                                                    | nfirme as infor<br>rição" e se não                                                                          | mações inseridas<br>houver erros, clic                                                                                                    | na tela "Confirma<br>que em "Aplicar" E                                                                       |
| 申込完了                                                                                                    | 「                                                                                                    | ちの申込を受付しました                                                                                                    |                                                                                                    |                                                                                                    | VOU.                                                                                                    | formaçãos inco                                                                                              | ridas após a visua                                                                                                    | ulização da tola                                                                                              |
|                                                                                                    | - 主示向牧八子旗音の子杭。                                                                                                    |                                                                                                    |                                                                                                    |                                                                                                    | "Cor                                                                                                    | nfirmação do a                                                                                              | plicativo" Se você                                                                                                    | quiser alterar o                                                                                              |
|                                                                                                    | 下記の整理                                                                                                    | 習番号 とパスワード を記載したメーノ                                                                                                    | ルを送信しました。                                                                                                    |                                                                                                    | botâ                                                                                                    | io "Retornar à                                                                                              | entrada" corrigir.                                                                                                    |                                                                                                    |
|                                                                                                    | メールアド                                                                                                    | ֊スが誤っていたり、フィルタ等を誘<br>メールが届かない可能性がござい                                                                                                    | 設定されている場合、<br>います。                                                                                                    |                                                                                                    |                                                                                                    |                                                                                                    |                                                                                                    |                                                                                                    |
| 整理番号                                                                                                    | 203590                                                                                                    | 527258                                                                                                    |                                                                                                    | lão se esqueça                                                                                                    | do número do                                                                                                    | e referência (n                                                                                             | úmero do recibo)                                                                                                    | , pois irá precisar                                                                                           |
| TENE H                                                                                                    | 200000                                                                                                    | and the second second second second second second second second second second second second second second second                                                                                                    |                                                                                                    |                                                                                                    |                                                                                                    |                                                                                                    |                                                                                                    |                                                                                                    |
| xz7−F<br>× 1 Pr<br>Se você s                                                                                                    | 2a59uq<br>reenchimento<br>se inscrever para                                                                                                    | da 1ª e 2ª escolha<br>Kuwana Kogyo e Hol                                                                                                    | d<br>a do depart<br>kusei no prim<br>Yokkaichi M                                                                                                    | lele no futuro.<br>amento/curso<br>neiro período, e se                                                                                                    | a que se candi<br>e você se<br>e Hokusei                                                                                                    | data                                                                                                    | 後期<br><u>第1志望</u><br>コース(くくり募集)                                                                                                    | 選抜<br>第2志望<br>普通科                                                                                             |
| xz7−F<br>× 1 Pr<br>Se você s<br>inscrever<br>no último<br>tabela aq                                                                                                    | za59uq<br>reenchimento<br>se inscrever para<br>r para Kuwana k<br>o período, selec<br>qui. seleção, etc.<br>rofessor da esco                                                                                                    | a Kuwana Kogyo e Hol<br>ogyo, Yokkaichi Nishi,<br>one sua primeira opç<br>(Se você está matricu<br>la secundária)                                                                                                    | d<br>a do depart<br>kusei no prim<br>, Yokkaichi No<br>ao e a seguno<br>ulado na esco                                                                                                | lele no futuro.<br>amento/curso<br>neiro período, e se<br>ogei, Iga Hakuho e<br>da opção no padra<br>pla secundária, pe                                                                                                   | a que se candi<br>e você se<br>e Hokusei<br>ão no<br>rgunte                                                                                                    | data<br>四日市西                                                                                                | 後期<br><u>第1志望</u><br>コース(くくり募集)<br>コース(くくり募集)<br>普通科<br>普通科                                                                                                    | 選抜<br>第2志望<br>普通科<br>なし(空欄)<br>コース(くくり募集)<br>なし(空欄)                                                           |
| パスワード<br>K 1 Pr<br>Se você s<br>inscrever<br>no último<br>tabela aq<br>ao seu pr<br>桑名工業                                                                                                    | 2a59uq<br>reenchimento<br>se inscrever para<br>r para Kuwana k<br>o período, selec<br>qui. seleção, etc.<br>rofessor da esco<br><u>第 1 志望</u><br>機械科<br>材料技術科<br>電気科<br>電子科                                                              | A da 1ª e 2ª escolha<br>a Kuwana Kogyo e Hol<br>ogyo, Yokkaichi Nishi,<br>ione sua primeira opç<br>(Se você está matricu<br>la secundária.)<br>前期選抜<br>第2志望<br>材料技術科<br>機械科<br>電子科<br>電気科                                                                                                    | d<br>a do depart<br>kusei no prim<br>, Yokkaichi No<br>;ão e a seguno<br>ulado na esco                                                                                               | lele no futuro.<br>amento/curso<br>peiro período, e se<br>ogei, Iga Hakuho e<br>da opção no padra<br>pla secundária, pe<br>機械系(< 0 募集<br>機械系(< 0 募集<br>電気系(< 0 募集                                                         | a que se candi<br>e você se<br>e Hokusei<br>ão no<br>rgunte<br>後期選抜<br>第2志望<br>i) 電気系(くくり募<br>i) なし(空欄)<br>i) 機械系(くくり募<br>i) なし(空欄)                                                                                                    | data<br>四日市西<br>(<br>(<br>(<br>(<br>(<br>(<br>(<br>(<br>(<br>(<br>(<br>(<br>(<br>(<br>(<br>(<br>(<br>(      | 後期<br>第1志望<br>コース(くくり募集)<br>コース(くくり募集)<br>普通科<br>普通科<br>普通科<br>機業科学科<br>農業科学科<br>食品科学科<br>食品科学科<br>環境造園科<br>環境造園科<br>環境造園科                                                                                                    | 選抜<br>第2志望<br>普通科<br>なし(空欄)<br>コース(くくり募集)<br>なし(空欄)                                                           |
| パスワード<br>K 1 Pr<br>Se você s<br>inscrever<br>no último<br>tabela aq<br>ao seu pr<br>桑名工業<br>北星                                                                                                    | 2a59uq<br>reenchimento<br>se inscrever para<br>r para Kuwana k<br>o período, selec<br>qui. seleção, etc.<br>rofessor da esco<br><u>第 1 志望</u><br>機械科<br>材料技術科<br>電気科<br>電子科                                                              | A da 1ª e 2ª escolha<br>a Kuwana Kogyo e Hol<br>ogyo, Yokkaichi Nishi,<br>ione sua primeira opç<br>(Se você está matricu<br>la secundária.)<br>前期選抜<br>第2志望<br>材料技術科<br>機械科<br>電子科<br>電子科<br>電気科                                                                                                    | d<br>a do depart<br>kusei no prim<br>, Yokkaichi No<br>ao e a seguno<br>ulado na esco<br>桑名工業                                                                                        | lele no futuro.<br>amento/curso<br>peiro período, e se<br>ogei, Iga Hakuho e<br>da opção no padri<br>pla secundária, pe<br><u>機械系(くくり募集</u><br>電気系(くくり募集<br>電気系(くくり募集                                                     | a que se candi<br>e você se<br>e Hokusei<br>ão no<br>rgunte<br>シリ電気系(くくり奏<br>シンなし(空欄)<br>シン 機械系(くくり奏<br>シンなし(空欄)                                                                                                    | data<br>四日市西                                                                                                | 後期       第1志望       コース(くくり募集)       コース(くくり募集)       普通科       普通科       普通科       農業科学科       農業科学科       食品科学科       環境造園科       環境造園科       生活文化科       生活文化科       生活文化科                                                                                                    | 選抜<br>第2志望<br>普通科<br>なし(空欄)<br>コース(くくり募集)<br>なし(空欄)                                                           |
| パスワード<br>Se você s<br>inscrever<br>no último<br>tabela aq<br>ao seu pr<br>桑名工業<br>北星<br>定時制                                                                                                    | 2a59uq<br>reenchimento<br>se inscrever para<br>r para Kuwana k<br>o período, selec<br>qui. seleção, etc.<br>rofessor da esco<br><u>第1志望</u><br>機械科<br>材料技術科<br>電気科<br>電子科<br><u>集間部(くくり募</u><br>普通科(夜間部)                                 | txxq da 1ª e 2ª escolha a Kuwana Kogyo e Hol ogyo, Yokkaichi Nishi, ione sua primeira opç (Se você está matricu la secundária.) 前期選抜                                                                                                    | d<br>a do depart<br>kusei no prim<br>, Yokkaichi No<br>ao e a seguno<br>ulado na esco<br>风<br>风<br>风<br>风<br>风<br>风<br>风<br>风<br>风<br>风<br>风<br>风<br>风<br>风<br>风<br>风<br>风<br>风<br>风 | lele no futuro.<br>amento/curso<br>peiro período, e se<br>ogei, Iga Hakuho e<br>da opção no padri<br>ola secundária, pe<br><u>機械系(&lt;&lt; 9募集</u><br><u>機械系(&lt; 4 9募集</u><br><u>電気系(&lt; 4 9募集</u>                      | a que se candi<br>e você se<br>e Hokusei<br>ão no<br>rgunte<br>ジ 電気系(くくり<br>ジ なし(空欄)<br>シ なし(空欄)<br>※期選抜<br>第2志望<br>シ なし(空欄)                                                                                                    | data<br>四日市西<br>(本)<br>(本)<br>(本)<br>(本)<br>(本)<br>(本)<br>(本)<br>(本)<br>(本)<br>(本                           | 後期         第1志望         コース(くくり募集)         コース(くくり募集)         普通科         普通科         普通科         農業科学科         農業科学科         農業科学科         農業科学科         農業科学科         実境造園科         環境造園科         生活文化科         生活文化科         生活文化科                                                                       | 選抜<br>第2志望<br>普通科<br>なし(空欄)<br>コース(くくり募集)<br>なし(空欄)                                                           |
| パスワード       パスワード       くていたいます       Se você s       inscrever       no último       tabela aq       ao seu pr       桑名工業       北星       定時制       通信制                                                           | 2a59uq<br>za59uq<br>reenchimento<br>se inscrever para<br>r para Kuwana k<br>o período, selec<br>qui. seleção, etc.<br>rofessor da esco<br><u>第1志望</u><br>機械科<br>材料技術科<br>電気科<br>電子科<br><u>第1志望</u><br><u>億間部(くくり募</u><br>普通科(夜間部)<br>普通科 | txxq<br>da 1ª e 2ª escolha<br>a Kuwana Kogyo e Hol<br>ogyo, Yokkaichi Nishi,<br>ione sua primeira opç<br>(Se você está matricu<br>la secundária.)<br>前期選抜<br>第2志望<br>材料技術科<br>機械科<br>電子科<br>電気科<br>前期選抜<br>第2志望<br>約<br>本目<br>第2志望<br>第2志望<br>約<br>本目<br>第2志望<br>第2志望<br>約<br>本目<br>第2志望<br>第2志望<br>第2志望<br>第2志望<br>第2志望<br>第2志望<br>第2志望<br>第2志望<br>第2志望 | d<br>a do depart<br>kusei no prim<br>, Yokkaichi No<br>ao e a seguno<br>ulado na esco<br>风<br>风<br>风<br>风<br>风<br>风<br>风<br>风<br>风<br>风<br>风<br>风<br>风<br>风<br>风<br>风<br>风<br>风<br>风 | lele no futuro.         amento/curso         neiro período, e se         ogei, Iga Hakuho e         da opção no padra         ola secundária, pe                                                                          | a que se candi<br>e você se<br>e Hokusei<br>ão no<br>rgunte<br>意 電気系(くくり<br>意 なし(空欄)<br>を期選抜<br>意 なし(空欄)                                                                                                    | data<br>四日市西                                                                                                | 後期       第1志望       コース(くくり募集)       ヨース(くくり募集)       普通科       普通科       普通科       慶業科学科       食品科学科       食品科学科       環境造園科       環境造園科       生活文化科       生活文化科       生活文化科       生活文化科       生活文化科       生活文化科       生活文化科                                                                               | 選抜<br>第2志望<br>普通科<br>なし(空欄)<br>コース(くくり募集)<br>なし(空欄)                                                           |
| パスワード         パスワード         Se você s         inscrever         no último         tabela aq         ao seu pr         桑名工業         北星         定時制         通信制         Atenção         período e         deixe a s | 2a59uq<br>reenchimento<br>se inscrever para<br>r para Kuwana K<br>o período, selec<br>qui. seleção, etc.<br>rofessor da esco<br>第1志望<br>機械科<br>材料技術科<br>電気科<br>電子科<br><u>第1志望</u><br>人<br>機械科<br>前部(くくり募<br>普通科(夜間部)<br>普通科              | A Kuwana Kogyo e Hologyo, Yokkaichi Nishi,<br>ione sua primeira opç<br>(Se você está matricu<br>la secundária.)<br>前期選抜<br>第2志望<br>材料技術科<br>電子科<br>電気科<br>前期選抜<br>第2志望<br>集) なし(空欄)<br>なし(空欄)<br>なし(空欄)<br>なし(空欄)<br>ですし(空欄)                                                                                                    | d<br>a do depart<br>kusei no prim<br>, Yokkaichi No<br>ai do na esco<br>ulado na esco<br>桑名工業<br>伊賀白鳳<br>tardia, e sua p<br>Social<br>comunicação S                                  | lele no futuro.<br>amento/curso a<br>heiro período, e se<br>ogei, Iga Hakuho e<br>da opção no padra<br>bla secundária, pe<br><u>第1志望</u><br>機械系(くくり募集<br>電気系(くくり募集<br>電気系(くくり募集<br>(人くり募集<br>(人くり募集)<br>primeira opção fo | a que se candi<br>e você se<br>e Hokusei<br>ão no<br>rgunte<br>急期選抜<br>意 電気系(くくり募<br>意 なし(空欄)<br>を<br>期選抜<br>第2志望<br>意 なし(空欄)<br>を<br>知選抜<br>なし(空欄)                                                                                                    | data<br>四日市西<br>(四日市農芸<br>(四日市農芸<br>(北星)<br>定時制                                                             | 後期         第1志望         コース(くくり募集)         声通科         普通科         普通科         普通科         普通科         後期         第1志望         農業科学科         食品科学科         食品科学科         環境造置風科         生活文化科         生活文化科         生活文化科         生活文化科         生活文(4)         慶間部(くくり募集)         普通科(夜間部)         普通科(夜間部) | 選抜<br>第2志望<br>普通科<br>なし(空欄)<br>コース(くくり募集)<br>なし(空欄)                                                           |

1. Na seleção do primeiro semestre, Inabe Sogo Gakuen, Yokkaichi Yogo (curso geral/curso de ciências do esporte), Ino (curso de educação física), Se estiver se inscrevendo para Shirako (Curso Geral/Curso de Educação Cultural (Brass Band)) ou Hisai, por favor, preencha o seguinte na coluna "Observações". (Se você está matriculado na escola secundária, pergunte ao seu professor da escola secundária.)

#### Inabe Sogo Gakuen

tênis macio

basquetebol

vôlei

Yokkaichi Yogo (Curso Geral/Curso de Ciências do Esporte)

Selecione um evento entre os seguintes e preencha-o (para

salto em distância, salto em altura, arremesso de peso)

atletismo, selecione um dos colchetes e preencha-o)

softbol

Selecione e preencha um dos seguintes tipos de inspeção • I II (japonês/inglês) II (Matemática/Inglês) trazidos) • 🎞 (arte) • Ⅲ(caligrafia) • III (Educação física/nome do evento (escolha um abaixo e preencha) de preparar Nome do evento: Para atletismo, selecione e preencha um de dentro () • Atletismo (100m, 800m, arremesso de peso, salto em altura, salto em distância) Futebol basquetebol
 vôlei
 tênis de mesa Exercício mecânico (exercício no badminton
 softbol arremesso de peso) tapete) • kendo • luta livre • golfe • handebol

handebol • tênis • Futebol

• luta livre • Atletismo (100m rasos 、 800m rasos 、

Shiroko (curso geral, curso de educação cultural (instrumento de sopro) Preencha o seguinte  $(1 \sim 3)$ 

(1) Conteúdo da expressão (indique brevemente o assunto e o conteúdo) (2) Equipamento utilizado (instrumentos musicais e outros equipamentos (3) Grandes instrumentos musicais, etc., que a Shiroko High School gostaria Inou (departamento de educação física) Selecione um evento entre os seguintes e preencha-o (para atletismo, selecione um dos colchetes e preencha-o) • Atletismo (100m, 800m, salto em altura, salto em distância,

• Judô, softball, futebol, basquete

#### <u>hisai</u>

Selecione um tipo de inspeção entre os seguintes e preencha-o (para II, selecione um nome de evento na parte inferior e preencha-o)

- ۰I
- II Nome do evento • III (Matemática/Inglês)
- Ⅲ (japonês/inglês) Nome do evento
- 100m rasos masculino
   1500m rasos masculino
- 100m rasos feminino 1000m rasos feminino

2 Se você escolher o curso de meio período de Hokusei (curso diurno (Recrutamento Kukuri) ou curso regular (curso noturno)) como sua primeira escolha, e o curso por correspondência de Hokusei como sua segunda escolha, preencha a coluna de comentários. ", escreva "Segunda escolha Sistema de correspondência". (Se você está matriculado na escola secundária, pergunte ao seu professor da escola secundária.)

## **3**Pedido de admissão, impressão do recibo de pagamento do selo de rendimentos

(1)Acesse o "Sistema de Notificação/Inscrição Eletrônica da Prefeitura de Mie" e acesse os detalhes da inscrição na tela "Pesquisa de detalhes da inscrição".

|              |                                                                                                    | 申込内容照会                                     |              |                         |                                    |                                                                                                    |
|--------------|----------------------------------------------------------------------------------------------------|--------------------------------------------|--------------|-------------------------|------------------------------------|----------------------------------------------------------------------------------------------------|
| 申込一算         | 之。<br>1111 - 1111 - 1111 - 1111 - 1111 - 1111 - 1111 - 1111 - 1111 - 1111 - 1111 - 1111 - 1111 - 1111 - 1111 - 1111<br>1111 - 1111 - 111 |                                            |              |                         |                                    |                                                                                                    |
| キーワー         | ードで探す                                                                                                    |                                            |              | )Digite "入 <sup>生</sup> | 学願書formu                           | lário de pedido de admissão"                                                                                                    |
| 整理番号<br>申込日  |                                                                                                    | 入学願書<br>- ~<br>0年1月23日は20000123と入力<br>検索 > |              | ンダー                     | Se vo<br>んし<br>nome<br>探す<br>encor | cê inserir "入学願書(にゅうがくが<br>ょ)pedido de admissão" em "手続名<br>e do procedimento" de "キーワードで<br>pesquisar por palavra-chave", poderá<br>ntrá-lo rapidamente. |
| 2022年09月     | 29日 14時12分 現在                                                                                                    |                                            |              | Clique em '             | "検索Pesquis                         | ar"                                                                                                    |
| 並び替え         | 申込日時降順 ▼ 表示                                                                                                    | <b>牧変更</b> 20件ずつ表示                         | ▼            |                         |                                    |                                                                                                    |
|              |                                                                                                    | 1                                          |              |                         |                                    |                                                                                                    |
| 整理番号         | 手続き名                                                                                                    | 問い合わせ先                                     | 申込日時         | 処理状況                    | 操作                                 |                                                                                                    |
| 203590627258 | 三重県立高等学校入学者選抜<br>W e b 出願システム(入学願書)<br>-                                                                                                    | 三重県教育委員会事務局高校<br>教育課キャリア教育班                | 2022年9月28日9時 | 完了                      | 詳細 >                               | ③ Clique em "詳細Detalhes"                                                                                                    |

(2) Salve o arquivo PDF em seu computador ou smartphone e imprima.

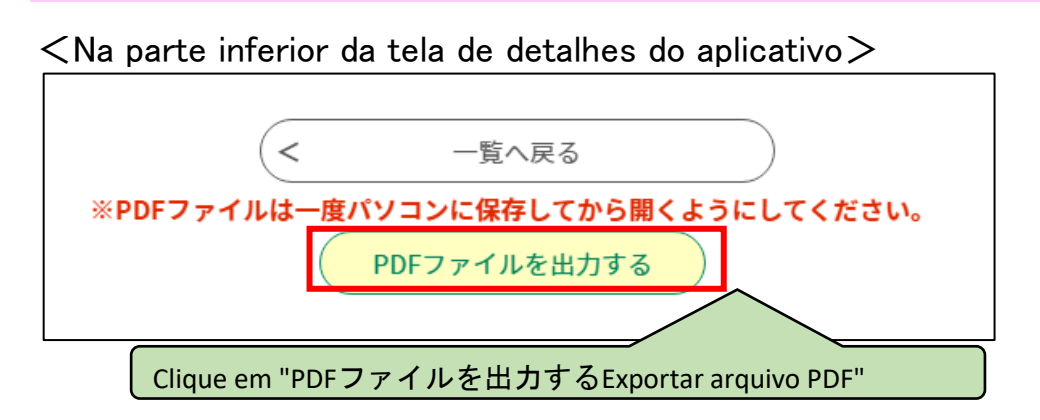

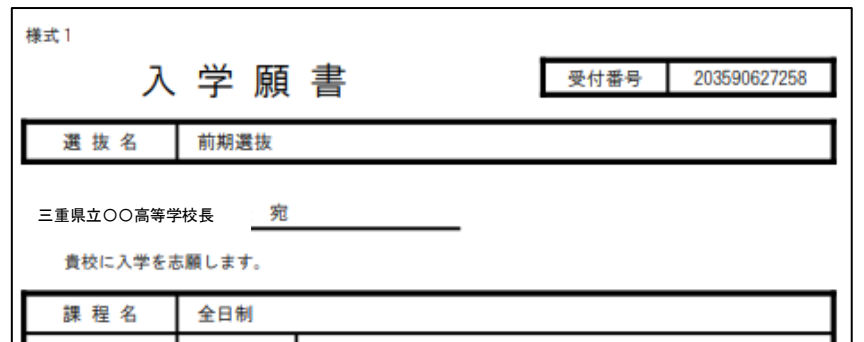

Clique em "Detalhes" para exibir a tela "Detalhes do aplicativo" e clique em "Arquivo PDF de saída" na parte inferior.

Imprima o "Formulário de inscrição (Formulário 1)" e o "Aviso de pagamento do selo de rendimentos (Formulário 2)". Você precisará de duas folhas de papel branco tamanho A4. A espessura do papel e a "brancura" não importam.

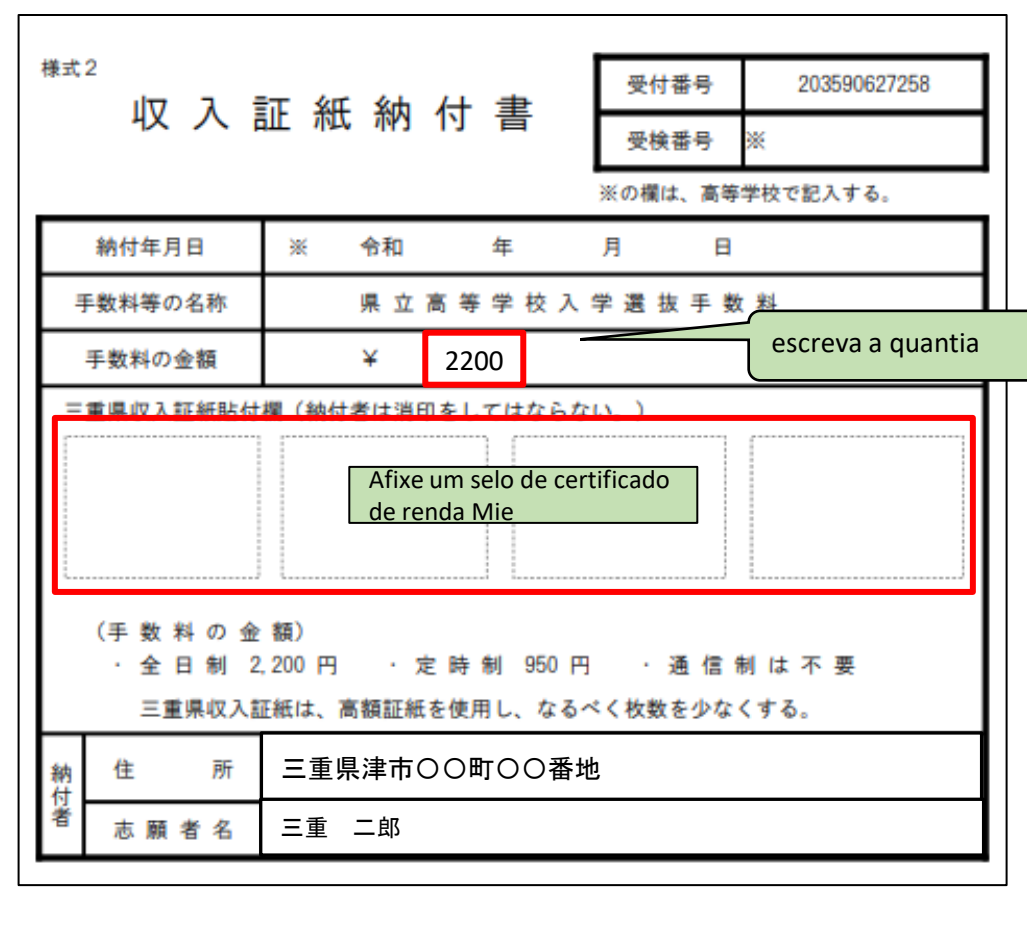

|    | 1.7-78  | 第1志望     | 普通科 (10010000) |
|----|---------|----------|----------------|
| ** | +· 1-74 | 第2志望     |                |
|    |         |          |                |
|    | ふりがな    | みえ じろう   | )              |
|    | 志願者名    | 三重二      | 郎              |
| 志  | 生年月日    | 平成19年10月 | 25日            |
| 願  |         | 514-0000 | )              |
| 者  | 現住所     | 三重県津     | 市〇〇町〇〇番地       |
|    | н ş     | 三重県公立    | 津市立00中学校       |
|    | 中学校等    | 令和5年3月   | 卒業見込           |
| 保  | 保護者名    | 三重 明     |                |
| 護者 | 現住所     | 志願者の現代   | 主所と同じ          |
| 備考 |         |          |                |
|    | 既に中学校等る | を卒業している者 | そのみ連絡先電話番号     |

Enviar o "Pedido de Admissão (Formulário 1)" para a escola secundária.
Para cursos de tempo integral ou meio período, afixe a quantia necessária de selos de renda da Prefeitura de Mie no "Declaração de Pagamento de Selo de Receita (Formulário 2)", escreva o valor à mão e envie-o à escola secundária.
Curso em tempo integral: 2.200 ienes
Curso em meio período: 950 ienes
(Sistema de correspondência não exige taxa de admissão)

## 4 Imprima a ficha de exame

(1) Quando você receber um e-mail da escola informando que seu tíquete de exame foi emitido, acesse o "三重県 電子申請・届出システムSistema de notificação/inscrições eletrônicas da Prefeitura de Mie<sup>″</sup> e acesse os detalhes da inscrição na tela <sup>″</sup>申込内容照会Pesquisa de detalhes da inscrição<sup>″</sup>.

Mesmo após a escola ter recebido e confirmado os documentos relacionados à inscrição, você receberá um e-mail "aceito", mas nesse momento não poderá imprimir o comprovante de exame.

| 申込内容照会                                                                                                    |                                                                                                    |
|----------------------------------------------------------------------------------------------------|----------------------------------------------------------------------------------------------------|
| 申込一覧<br>キーワードで探す<br>① Digite "入学願書formulário de<br>pedido de admissão"<br>整理番号<br>手続き名<br>入学願書                                                                                                    | Se você inserir "pedido de admissão" em "nome do<br>procedimento" de "pesquisar por palavra-chave", poderá<br>encontrá-lo rapidamente.                                                                                                    |
| 申込日<br>申込日<br>2022年09月28日 16時06分 現在<br>並び替え<br>申込日時 降線<br>マ<br>20件 10月23日は20000123と入力<br>② Dígito "検索formulário de pedido de admissão"<br>20件 ずっ表示<br>マ<br>20件 ずっ表示<br>マ                            | Ao clicar em "Detalhes", a tela "Detalhes do aplicativo"<br>será exibida, então clique em "Recibo de exame" em<br>"Anexo de resposta" na parte inferior.<br>↓<br>Imprima a "Folha de Exame (Formulário 3)". Você<br>precisará de uma folha de papel branco tamanho A4. A<br>espessura do papel e a "brancura" não importam. |
| 整理番号     手続き名     問い合わせ先     申込日時     処理状況     操作       203590627255     三重県立高等学校入学者選抜<br>Web出願システム(入学願書)<br>現音     三重県教育委員会事務局高校<br>教育課キャリア教育班     2022年9月28日9時<br>(返信済)     処理中<br>(返信済)     詳細 > | ③ Clique em 詳細"Detalhes"                                                                                                    |

(2) Salve o arquivo PDF "boleto de exame" em seu computador ou smartphone e imprima o "boleto de exame".

#### 由认内容昭会

|                                                           | Tentama                                                                                                    |                                                                                                    |
|-----------------------------------------------------------|----------------------------------------------------------------------------------------------------|----------------------------------------------------------------------------------------------------|
| 申込詳細                                                      |                                                                                                    |                                                                                                    |
| <sup>3</sup> 込内容を確認してください。<br><sup>3</sup> 添付ファイルは一度パソコンに | <b>に保存してから開くようにしてください。</b>                                                                                       |                                                                                                    |
| 手続き名                                                      |                                                                                                    |                                                                                                    |
| 整理番号                                                      | 203590627258                                                                                                    |                                                                                                    |
| 処理状況                                                      | 処理中(返信済)                                                                                                    |                                                                                                    |
| 処理履歴<br>返信添付ファイル1                                         | 2022年9月28日16時5分 返信ファイルアップロード         2022年9月28日11時59分 受理         2022年9月28日9時56分 申込         受検票 203590627258.pdf | ne" em "返信添付ファイルAnexo de resposta"                                                                                                    |
| 様式3<br>受<br>志願者名 <sup>三3</sup><br>出身中学校等 <sup>3</sup>     | 検 票     受検番号     Cole       1068     5真貼付欄       重 二郎     (縱4cm×横3cm)       非市立OO中学校     上半身正面、                  | e sua foto na tira de teste e cole um adesivo<br>isparente especial por cima. (Os alunos que<br>criculados na escola secundária, etc., devem<br>ara a escola secundária, etc., e a escola secu<br>, afixa um adesivo transparente especial.) |

貼付シール外核

alunos que estão etc., devem enviáescola secundária, especial.) O tamanho da foto deve ser de 4 cm de comprimento x 3 cm de largura, e deve ser tirada nos últimos 6 meses sem chapéu.

#### 学科・コース名 普通科 (10010000)

全日制

| 〔前期選抜の学力検査 教科別日程〕 |                    |     |  |  |  |
|-------------------|--------------------|-----|--|--|--|
| 検査教科              | 検査時間               |     |  |  |  |
| 国語又は数学            | 10:00~10:45        | 45分 |  |  |  |
| 英語                | 11:00~11:45        | 45分 |  |  |  |
| 受付、点呼·諸注          | 受付、点呼・諸注意の時間帯については |     |  |  |  |
| 別途指示がある。          |                    |     |  |  |  |

三重県立〇〇高等学校

| 〔後期選抜、再募集の学力検査 教科別日程〕 |             |     |  |  |  |
|-----------------------|-------------|-----|--|--|--|
| 検査教科等                 | 検査等時間       |     |  |  |  |
| 受付                    | 8:30~ 8:50  |     |  |  |  |
| 点呼·諸注意                | 9:00~ 9:20  |     |  |  |  |
| 国語                    | 9:30~10:15  | 45分 |  |  |  |
| 数学                    | 10:30~11:15 | 45分 |  |  |  |
| 社会                    | 11:30~12:15 | 45分 |  |  |  |
| 昼食·休憩                 | 12:15~13:15 |     |  |  |  |
| 英 語                   | 13:15~14:00 | 45分 |  |  |  |
| 理科                    | 14:15~15:00 | 45分 |  |  |  |

----・折り曲げ線 -----

#### 〔受検上の注意〕

高 等 学 校 名

課

程

1 この受検票の表面及び裏面に書き込み等をせずに、検査当日に持参すること。 また、「折り曲げ線」で折り曲げ、受検時は写真が上になるように机上に置いておくこと。

- 2 筆記用具、コンパス、直定規(分度器付きでないもの。三角定規不可)、弁当、上履き等を持参すること。 なお、志願した高等学校から別途指示があった場合は、その指示に従うこと。
- ※ 面接、「自己表現」、作文、小論文、実技検査等を実施する高等学校への志願者には、別途指示がある。
- 3 腕時計を持参してもよい。ただし、電卓、辞書、端末等機能がないものを使用し、アラーム機能を 解除しておくこと。
- 4 携帯電話、スマートフォン等を検査室(検査が実施される教室等)へ持ち込まないこと。
- 5 検査会場(受検する高等学校)では担当者の指示に従うこと。

〔口頭による個人情報の開示請求〕

- 次の期間中に、受検者本人が、受検した高等学校に、この受検票を提示のうえ請求すれば、 その場で学力検査得点、調査書の第3学年の評定等を知ることができる。(+・ロ及び29日は睑く。) 前期選抜、特別選抜 ··· 令和5年2月14日(火)~2月20日(月)、 令和5年3月20日(月)~3月31日(金) 上記の期間外に開示請求をする場合や、受検者本人以外が開示請求をする場合については、 「三重県個人情報保護事務取扱要領」により、申請することができる。
- なお、詳細については、志願した高等学校に問い合わせること。
- また、この場合における写しの交付に係る実費は徴収する。

(Não importa se é monocromático ou colorido.) Por favor, não perca o seu bilhete de exame até à data do anúncio dos resultados.

Existem duas maneiras de imprimir um arquivo PDF em uma loja de conveniência: (1) ou (2).

①Copie o arquivo para uma mídia de gravação, como uma memória USB, leve-o a uma loja de conveniência, conecte-o a uma copiadora e imprima-o.

(2)Imprima usando um serviço de impressão online. \*Para obter informações sobre como usar o serviço, consulte Conecte-se à Internet e use FamilyMart ou Lawson

A opção é "Serviço de impressão em rede", ``Rede Seven-Eleven Pesquise por "Mark Print" e verifique.